## Merchant Mobile App Refund

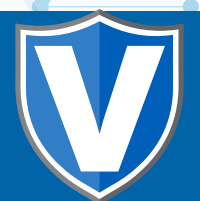

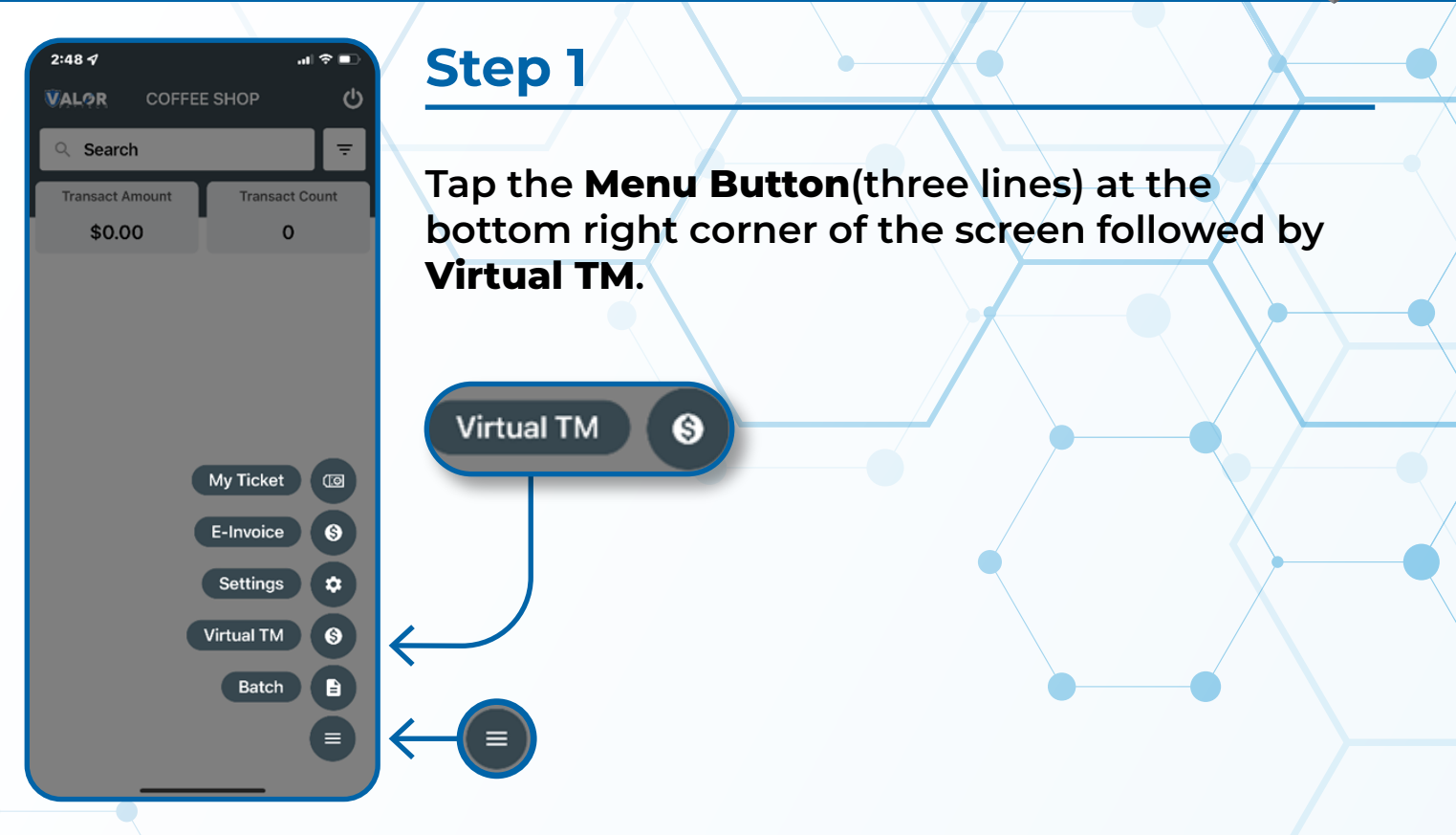

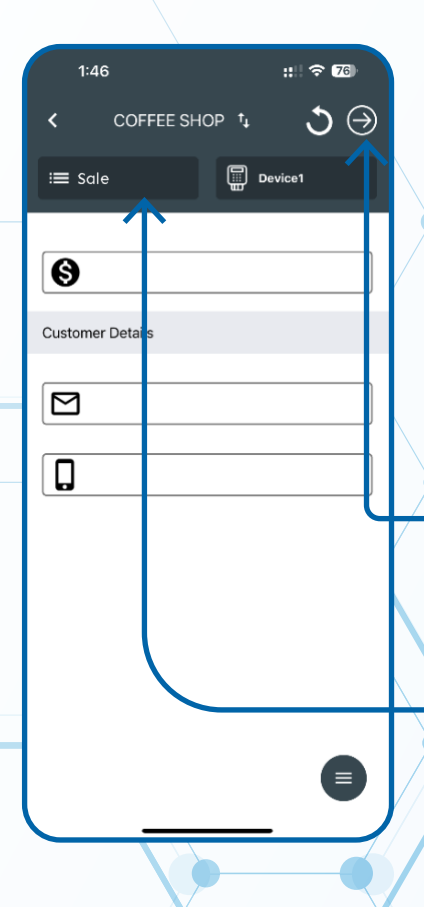

#### Step 2

SALE

AUTH

REFUND

Tap on the **SALE** box at the top left of the screen and choose **REFUND** from the drop-down menu, followed by Entering the **Amount** as well as **Customer Details**. Then select the **Arrow** on the top-right of the screen.

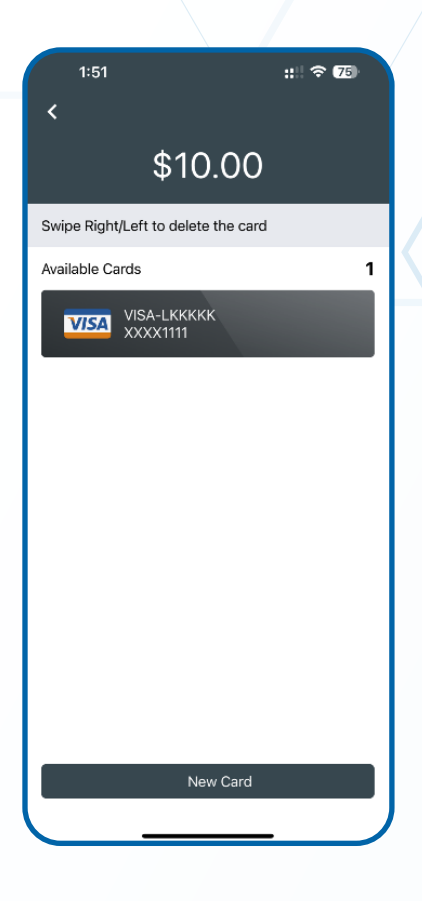

# Step 3

Verify **Existing Card** information is accurate OR enter new **Customer Card Details** followed by selecting the **Arrow** in the top-right of the screen to **Continue**.

| 1:51 ::: २ छ<br>< |                 |  |
|-------------------|-----------------|--|
| \$10.00           |                 |  |
| Card Number       |                 |  |
| Cardholder Name   | Card Number     |  |
| □ Save Card       | Cardholder Name |  |
|                   | Expiration Date |  |
|                   |                 |  |
|                   |                 |  |

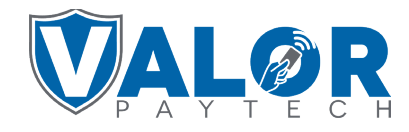

# MERCHANT | VALOR PAY

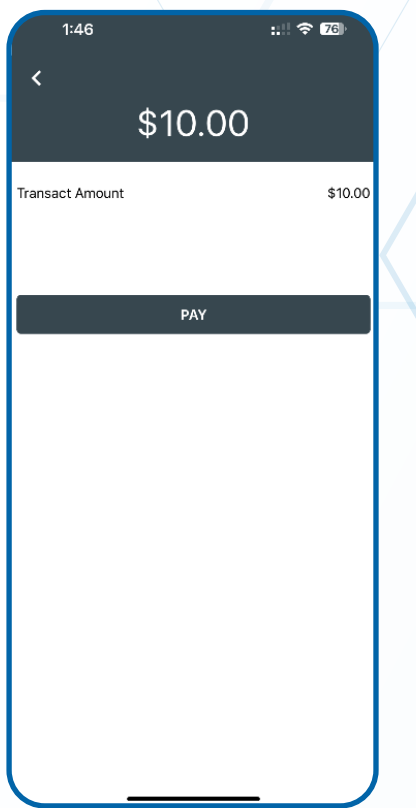

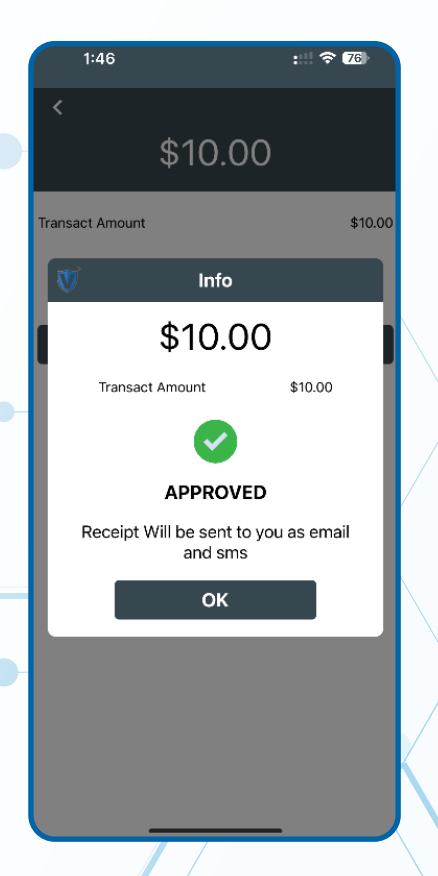

## Step 4

Select **PAY** on the next screen and you will then be prompted with a **Confirmation** of the **REFUND**.

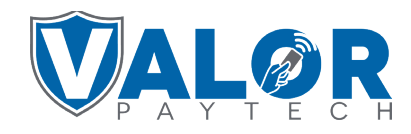

# **MERCHANT | VALOR PAY**